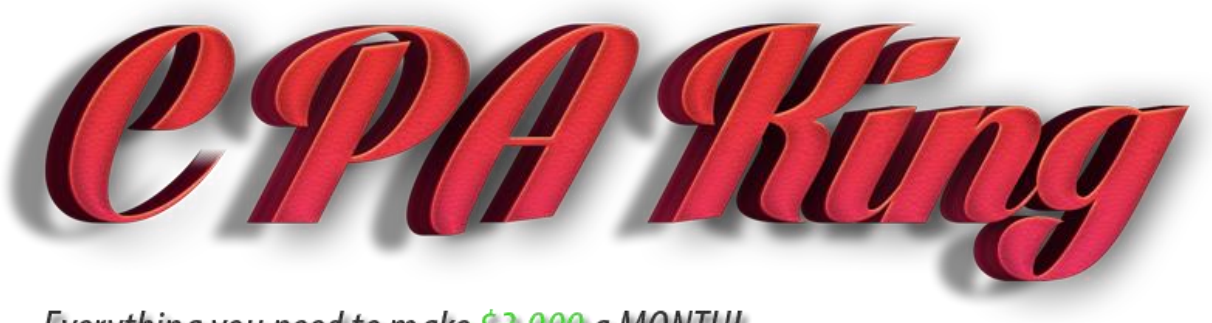

Everything you need to make \$3,000 a MONTH!

Hey guys, thanks for buying my eBook – this is a decision you will **NOT** regret.

If you have a sneaking suspicion of someone stealing my eBook without my permission, please send me a private message on HackForums <u>here</u>.

If you need support on this eBook and would like to ask me questions for personal advice, please send me a private message on HackForums <u>here</u>.

If you would like to have 100% communication with me via Skype or E-mail, please click one of the following links:

<u>Skype</u>

<u>E-mail</u>

Let's start this, shall we?

# INTRODUCTION

| Quick Stats          |                |
|----------------------|----------------|
| Earnings Today:      | \$231.60 Live  |
| Earnings This Month: | \$6739.40 Live |
| Server time:         | 20:28:42 Live  |

I'm not sure where exactly to start this off with, but I'm just going to say that those earnings above are my earnings from half of the month. (I believe it was on the 17 of the month) I am not going to promise you that buying this eBook you will be making as much money as I do. I WILL promise you that if you work, implement these methods I'm about to reveal to you, and try your absolute hardest, you will be making \$3,000 a month. I would also like to tell you one thing...

#### **NEVER GIVE UP!**

I will tell you a little bit about myself, so we can have a special customer to seller bond here.

I am currently 20 years old (I sure don't feel like it), and previously got engaged to my beautiful fiancée back on 7/28/2013. You may see me post some irrelevant, pointless things on HackForums. If you happen to, just know that it's more than likely her on my laptop posting about things she thinks are interesting. I started with PPD back in July of 2011, and have been working with a combination of PPD and CPA ever since. **Fun fact: I have been holding off on writing this eBook for over a year now. So many people have requested it, I just had to give in and create it! I strongly believe that if you do not constantly try to help others, you will be rewarded greatly in the future. Unlike you, nobody helped me when I first started with PPD/CPA. I unfortunately had to go out and learn from my very bad decisions. We will try to minimize this by me providing you tons of information to optimize, perform, and execute on opportunities by taking every action we can.** 

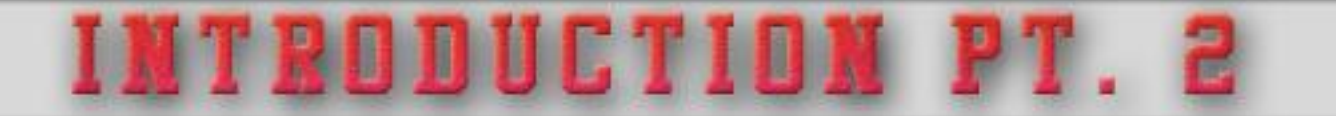

If you look below, I have created a table in which shows you my earning progression for about 11 months. You can see how I started, and what it has brought me to. This was about 4 months ago when I created this, but I thought it was pretty relevant to this eBook. You aren't alone from the beginning if I can help it!

| Clicks        | DLs   | Conv   | AvgCPA | EPC    | Total       | Date of earning period          |
|---------------|-------|--------|--------|--------|-------------|---------------------------------|
| 17271         | 1990  | 11.52% | \$0.91 | \$0.10 | \$1,804.20  | From: 07/01/2012 To: 07/31/2012 |
| 24405         | 2540  | 10.41% | \$0.85 | \$0.09 | \$2,147.50  | From: 08/01/2012 To: 08/31/2012 |
| 22585         | 2055  | 9.10%  | \$0.98 | \$0.09 | \$2,008.40  | From: 09/01/2012 To: 10/01/2012 |
| 26409         | 2326  | 8.81%  | \$1.12 | \$0.10 | \$2,615.90  | From: 10/02/2012 To: 11/02/2012 |
| 25069         | 2092  | 8.34%  | \$1.11 | \$0.09 | \$2,311.70  | From: 11/03/2012 To: 12/03/2012 |
| 17001         | 1472  | 8.66%  | \$1.12 | \$0.10 | \$1,654.15  | From: 12/04/2012 To: 01/04/2013 |
| 28613         | 2425  | 8.48%  | \$1.09 | \$0.09 | \$2,649.00  | From: 01/05/2013 To: 02/05/2013 |
| 30220         | 2546  | 8.42%  | \$1.04 | \$0.09 | \$2,657.90  | From: 02/06/2013 To: 03/06/2013 |
| 32276         | 2446  | 7.58%  | \$1.04 | \$0.08 | \$2,550.50  | From: 03/07/2013 To: 04/07/2013 |
| 27912         | 2396  | 8.58%  | \$0.78 | \$0.07 | \$1,858.20  | From: 04/08/2013 To: 05/08/2013 |
| 52429         | 5724  | 10.92% | \$0.93 | \$0.10 | \$5,346.25  | From: 05/09/2013 To: 06/09/2013 |
| Total/Average | 28012 | 9.17%  | \$1.00 | \$0.09 | \$27,603.70 | From: 07/01/2012 To: 06/09/2013 |

As you can see, I started off pretty rough. You can't see it because this table starts a year after I joined, but I had around 6 months where I wasn't making more than **\$200**. It was very depressing. We are going to avoid that by any means necessary. Please go to the next page so we can really kick this into high gear!

Click <u>here</u> to skip to the next page.

## WHAT IS PPD/CPA?

Hey, I'm sure glad you asked! If you already know this answer, feel free to skip to the next page. Click <u>here</u> to skip to the next page.

### СРА

CPA stands for Cost Per Action. As a Publisher, your job is to advertise links. Inside of these links, the user will have to complete a survey, fill out a form, join an E-mail list to be sent various mail, starting trials, etc. Advertisers are the ones who are paying for this, as it's a great way for them to get their product out there to the mass market. Once the user has finished their survey, they will be redirected to the content in which the Publisher was advertising. This is typically in form of a website or a file in which they would like to download. This would be called an incentive.

### PPD

PPD stands for Pay Per Download. This works identically to CPA, however there are a few differences. With PPD, there is now a middle man. This middle man will optimize the links in which CPA companies provide their Publishers, giving the Publisher (You) the easy task of simply promoting their links. The downside of this, though, is that they too take a cut of the commission that a CPA company would take. It's often not a large percentage, but some Publishers tend to notice it more than others. The owners of the PPD company will often release exclusive content to their network in which will allow the Publisher to earn more than you typically would. The end goal is to make as much money as possible, and if simplifying tasks does it, so be it.

Choosing whether you should go with CPA or PPD can be a rather daunting task, considering so many others have opinions on the matter.

SHOULD I CHOOSE

Look at the benefits before joining. With a CPA network, you will have to optimize and watch your survey links to make sure that you are earning as much as you possibly can. Although you don't have to do it often, it can sometimes make you earn much less than you typically would if you chose a PPD network. With a PPD network, you will be earning at a steady rate, however you may see a small loss per download due to the PPD company taking a percentage of the commission. This is often not noticeable, however.

My thoughts?

If you think you can handle it, I'd say join a CPA network. There are many CPA networks you can choose from, such as:

AdWorkMedia (AWM)

**AdscendMedia** 

<u>AdNooka</u>

PPD networks are also not a bad idea at all. I highly recommend joining one before a CPA network due to the simplicity of it. Once you get a hang of that, I suggest you 'promote' yourself to a nice CPA network from above. Below are the only two PPD networks I'd suggest you to join, with the first one as a main selection:

Fileice (FI)

Sharecash (SC)

Just in case you were wondering, when I say niche, I'm referring to a subject in which you are trying to promote to get downloads on your files. For example, Microsoft Points would be a niche. Microsoft Points is a niche in reference to CPA/PPD due it being an item that many people wish to have. I wouldn't recommend choosing my example for your own niche, considering so many others will be fighting to rank their links as well. Too much competition for us!

TO FIND A NICHE

This is a difficult subject, and should honestly take up the majority of your time. Within the past two years, I have only executed six solid niches. That's one niche every four months. I'm telling you this just to give you an idea of how difficult it is.

I'm sure you've heard this countless times, but you need to hear it some more. I'll expand a little more than others, but you need to use your head. You need to twist things. You need to look at products, ideas, and twist them and make them your own. If you do this often, your mind will eventually think of a niche that you could use. I believe that if you REALLY believe in your niche, you can REALLY make it throw cash out at you in the end. When you have an excellent niche, you will surely know it. That's the trick; however, you don't know right away when you have a perfect niche, because you obviously haven't earned anything from it! To make things easier, I suggest you pick something that you know you're good at. For example, maybe you play on your Xbox console a lot. You play tons of games, let's face it. Let me show you what your thought process should be of how you should be thinking of a niche with the Xbox 360. This is going to be kind of different and weird; don't judge me – it's going to make it easier for

you.

#### How your brain should be working when developing a niche

"I play the Xbox a lot, Call of Duty specifically. Perhaps I can make a niche where I can release a Call of Duty hack for the Xbox 360. If I can make...\$20 maximum per day with only a Call of Duty hack for the Xbox 360, why not have an option for the Xbox 360 and PS3? That way, I convert once niche into two, making me \$40 a day. Of course, I'll need to promote them separately as two different niches to optimize my earnings, but that'll be very much so easy. Why not add the PC? There are tons of PC users who would love to hack Call of Duty. That now makes my one niche \$60 a day at the most. I don't like \$60 a day, that's not enough for me. Since I am going to promote this niche as the most

current Call of Duty game (At this current time, it's Call of Duty: Ghosts), why not ALSO promote the last version of Call of Duty? I'm sure other people are still playing that game. Okay, so the last Call of Duty was Call of Duty: Black Ops 2. I'll promote that as well on the PS3, Xbox 360, as well as the PC. I have just converted my once niche into six. I am going to say that Call of Duty: Black Ops 2 probably won't earn as much as the current release will, so let's cut the earnings in half, we're now at \$30 for just Call of Duty: Black Ops 2, and \$90 overall per day. Well, +mK promised me I can make \$100 a day with this method (that's kind of an inside joke, I suppose – laugh, laugh now). Since +mK is going to tell me how to create easy, beautiful videos later on in this eBook, I'll try to do every single Call of Duty game ever released, I'm sure SOME people have to play the other games. Wow, there are so many different games they released; I have to look this up. Oh, +mK graciously has already googled it for me here. Sweet! Holy crap, at this time, they have released EIGHT other games that I haven't even thought of yet. We can probably make \$5 a day per each of those games, right? Yeah, probably – so we're now at \$130 a day. Wow, that's a decent amount of money, too bad there is no more Call of Duty games for me to thin-holy crap! I just had an idea. I can do this with every large game that was released, that way I can scale up my niches and earn thousands a day! I'm such a genius. Thanks, +mK! 🤒"

If you are not aware by now, you should be frequently talking to yourself in your mind; or out loud I guess, just hope nobody is listening to you! The next page I will show you some niches that you can think of and how you can expand on them.

Click <u>here</u> to skip to the next page.

# NICHE EXAMPLES

Below I am going to give you a basic niche and try to expand on it to both optimize and create new niches.

#### **Premium File Sharing Upgrade**

Nobody likes to have to wait 60 seconds before they can download a file, and also have to wait 10 times the normal download time due to the fact that the download speed is capped from the file sharing website. We can offer free Premium file sharing upgrades to our users. Uploaded is a good example of a website where it's a pain to download without premium, so I'll offer upgrades from there. That'll probably get me \$10 a day, so I'll try to think of others. Rapidgator, SpeedyShare, iSaveLink, RyuShare, LumFile, Netload, ExtaBit, Filemates, HotFile, Uploading, Wupload, Turbobit, and 4Shared. That's...13 more, making me \$140 a day just from one simple niche. Of course I'd have to make a video for each one, but that's easy!

#### iPhone Jailbreaking

Tons of people want to jailbreak their iPhone, which will allow them to modify almost every single aspect of the phone, get free apps, and download some pretty cool tweaks. The current iOS is iOS 7. We can offer an untethered jailbreak to users for free, all they'd have to do is complete a quick survey! That would probably make me a solid \$50 a day if I tried really hard. Maybe some users don't like iOS, and want to use a previous version of the operating system. I'll release a free jailbreak for all the iOS 6 and sub OS's such as 6.0.1, 6.0.3, etc. I can also do iOS 5 and its sub OS's, which could each bring me in a promising \$10 a day. That's a good \$100 a day on that alone!

#### **Minecraft Mods**

Tons of people want to be able to download little tweaks to Minecraft such as textures and complete additions to the game such as flying planes. I can release high definition textures to users to make the game have better shadows. That'll bring me probably \$20 a day, but if I also released other mods that users would like, I could make probably \$3 a day per mod! I found some sweet mods <u>here</u> that I can release to my website.

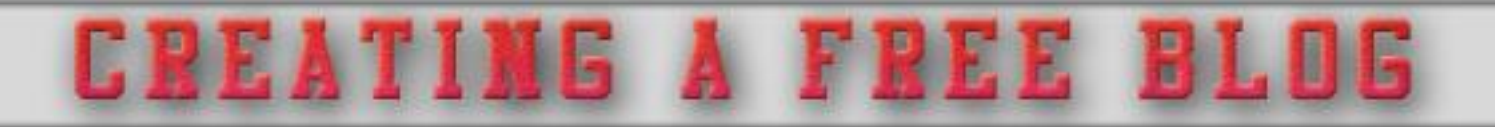

You can of course use WordPress for this, however if you are looking for a completely FREE alternative and you can in fact make it look like WordPress, I highly suggest you use BlogSpot like I'm about to show you. WordPress is ideal, due to the vast amount of templates offered for it and you can rank your website a little easier that way. Without further due, let's create a BlogSpot (Blogger) account.

Go to <u>this</u> link to sign up for Google. Once signed up, you will be capable of creating a BlogSpot account. You can customize your BlogSpot page however you like. We can actually even upload a page template to make our BlogSpot look quite amazing. I have already released this before, but <u>this</u> template is great for simple edits so you don't have to spend all day editing with it. All the information you need for that template is on the page. If you don't exactly like it, you can choose from HUNDREDS of other templates that you may thoroughly enjoy from <u>here</u>. On BTemplates, you are able to search for templates based on topics. So if I was trying to promote an iPhone niche, I can go ahead and search for gadgets, which will show me some pretty cool 'tech' templates that look very clean and smooth. You can customize these very easily.

We now need to actually install the template, so I'll show you that very briefly below. You want to download the template in which you want, open it and you should find an .XML file. With the .XML file, go ahead and open it with a word processing program such as Notepad or Notepad++. You'll see all of this code, don't worry – it's pretty easy.

If you head over to your Blog dashboard, you will see your Blog as shown below:

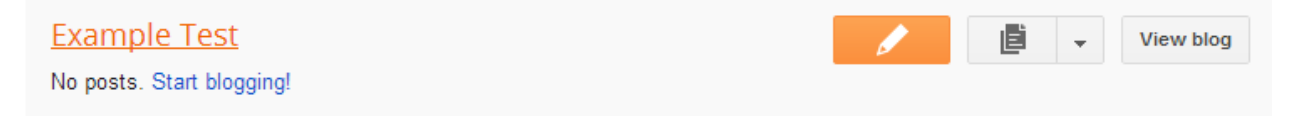

You will want to select the dropdown arrow from the middle button and choose 'Template'.

Now, click the Edit HTML button.

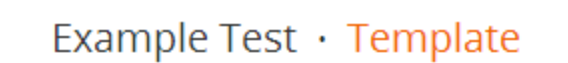

Start with a base template and customize your background, layout, colors, fonts

CREATING A FREE BLOGPT.

| uça. | No posts.          |
|------|--------------------|
|      | New web version    |
|      | Powered by Blogger |
|      |                    |

You'll now see a lot of lines of code. You will want to delete it all. The easiest way to do this is press CTRL + A, then backspace or delete. Now go back into your Notepad from earlier where you have your template's code and paste it into your Blogspot. You can do this by pressing CTRL + A to select all, CTRL + C to copy, and CTRL + V to paste it in there. Now press Save Template and you're done!

Just for references, you can actually download your template to your computer just in case your blog gets taken down. It's a lot easier to do that then redoing everything!

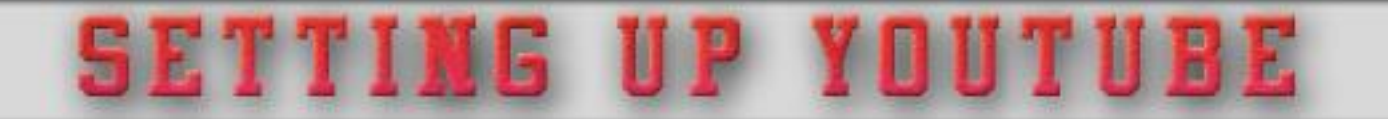

### Making your very own Avatar and One Channel Banner!

You can use that same Google account that you made for BlogSpot with YouTube. Now, we are going to design your YouTube page to look appealing to users. We will start by creating an avatar and banner design.

You can find some pretty cool templates all over Google if you simply search. I have not created any of these, and I do not take credit for creating them. I've found some for you linked below:

| Avatars         |
|-----------------|
| <u>Avatar 1</u> |
| <u>Avatar 2</u> |
| <u>Avatar 3</u> |

#### **One Channel Banner**

**One Channel Banner** 

With the banner template, it tells you how the banner will look to everyone else, depending on their screen size. It's responsive, meaning it will resize depending on the device and pixel ratio they're using.

It's always nice to have some clean Photoshop text styles, that way you can make your YouTube channel as well as websites look great. Below I will link you to some pretty cool resources, such as custom logos, text, and web elements which will spice everything up!

Shaboopie.com

LogoInstant.com

LogoOpenStock.com

365PSD.com

Deviantart.com

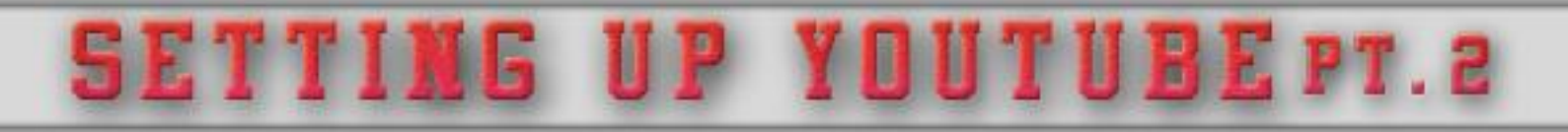

### **Channel Keyword Optimization!**

We're going to now begin the process of optimizing our YouTube channel itself. The reason we do this, is because if we have ANY chance to optimize something, we need to take it. So we're going to fill in our about me real quick and see what we can come up with.

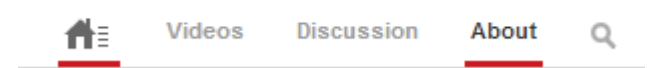

As you can see above, we want to go to our YouTube channel and select the 'About Tab'. Next, you will want to press 'Channel Description' button as shown below to start writing an about me.

You want to get your main keyword as close to start of your channel description, so we should use an example. For this, I'm going to use that iPhone jailbreaking niche just to show you an example.

#### CHANNEL DESCRIPTION

Learn how to jailbreak your iPhone with iOS 7, iOS 6, and iOS 5. All of our jailbreaks are untethered, which allows you to restart your iPhone if you turn it off for whatever reason. It's a very simple thing to do, and we have simplified the jailbreaking process in three simple steps.

You don't want to add the same keyword more than once, in which we haven't. As you can see, we have used the word 'Jailbreak, Jailbreaks, Jailbreaking' which all makes them obviously different.

We should now add our BlogSpot page or our landing page in which we created earlier for this niche. You can shorten this link with a Bit.ly link if you wish, however it's simply not needed at this moment in time. When you add the title for the link, remember to always add your keyword. I'll show you what it looks like below.

| CUSTOM LINKS                      |                                     | Cancel | Done |
|-----------------------------------|-------------------------------------|--------|------|
| Overlay first link on channel art |                                     |        |      |
| Jailbreak iOS 7                   | www.iPhone4iOS7Example.Blogspot.com |        | Î    |

# SETTING UP YOUTUBE PT. 3

### Setting up 'Auto play' on your Channel video!

With YouTube's new One Channel layout, it's kind of annoying to find some things that you might have been familiar with before. If you recall, you were capable of going to your link and whatever video you chose to play, you could make it auto play as soon as someone comes to your channel. This is often a hard thing to find, but once you know where it is – it's easy. I'll show you.

Go to your YouTube channel, and just below your One Channel banner on the right hand side, if you hover in the white space – there will be a popup with a little pencil. We are going to want to click that and choose 'Edit Channel Navigation'.

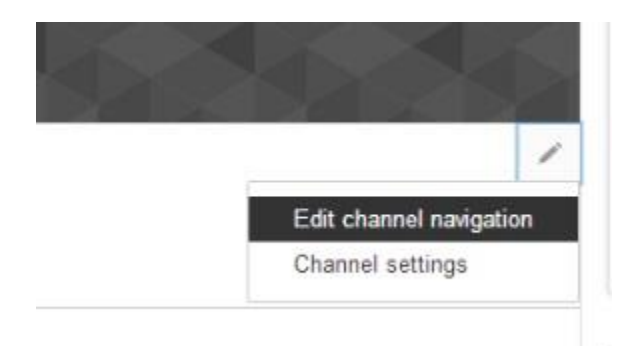

Go ahead and select the enable button on the popup that will appear under the Browse section, as shown below.

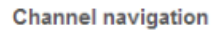

#### # Browse

The Browse view lets you customize the display of your content. If enabled, this will be your default tab for all visitors.

Once you've done that and pressed Save, you will be able to use one of your already uploaded videos as your YouTube channel trailer. This will indeed auto play for others, however it won't for you. You can simply view it as an unsubscriber to have it auto play if you wish.

Enable

# SETTING UP YOUTUBE PT. 4

### **Changing your STUPID Channel URL!**

If you noticed, your YouTube channel URL is an assortment of random letters and numbers. This isn't appealing or practical if you're attempting to have a professional feel towards your channel and want people to come to it on a daily basis. We can easily edit this.

Click <u>here</u> to go to the Advanced Account Settings.

Once you're on that page, you will see your CURRENT YouTube channel URL. You can now press the 'create custom URL' link and change it to whatever you want. I highly recommend you change it to somewhere in reference to your niche. There is no sense in having your channel name set to 'PurpleSwag8437" if your niche is 'Free iPhone Jailbreak'.

### Setting up your videos to allow custom thumbnails!

One of the less known things that you can do now is setup your account to allow custom thumbnails. Thumbnails are the little pictures you'd see on the home page of YouTube before you click the video. You can optimize these images by uploading your own custom thumbnail in which will draw the attention of your viewer. You can do this with actual text or have a shocking picture of the subject in which you are referring to. I'll give you a few resources in which you can use to make the process of creating them a bit easier, but for now – I'll show you how to hook it up.

You are going to want to go to this link here.

You will then want to click the enable button next to the Monetization section as shown below!

| Feature      | Status | Description                                                                        |
|--------------|--------|------------------------------------------------------------------------------------|
| Monetization | Enable | Become a partner through monetization by displaying ads on your videos. Learn more |

Now, you will want to ignore all the words on the next page. Let's be real, who reads that crap anyways? Go ahead and press 'Enable Monetization'.

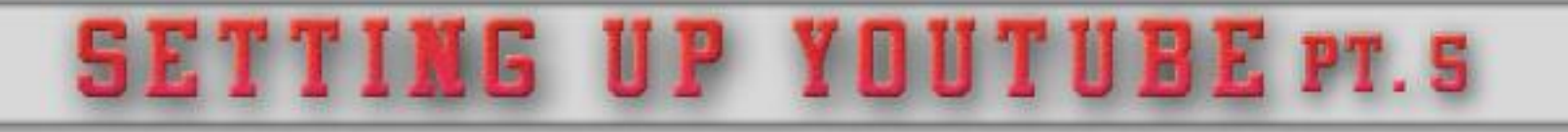

#### Account Status

Your account is not enabled for monetization. Enabling you

Having at least one video approved for monetization makes improve your skills and build your audiences. Learn more a

Enable My Account

Aright, once you click that button, you will be presented with another popup that will have you select three radio buttons. Press those, and of course don't read the agreement because that's what cool people do.

That's it! We now finally have the ability to enable custom thumbnails. It should be already selected, you can see if it is or not by looking <u>here</u>.

It's kind of a pain in the ass to design a custom thumbnail, but don't worry – people have already done the hard work for you! Below are some templates you may use, but remember – I did not create them.

#### YouTube Thumbnail Templates

| Pack 1 |
|--------|
| Pack 2 |
| Pack 3 |
| Pack 4 |

If it wasn't obvious already, you'll need to use Photoshop. If you aren't aware of it, I'll help you get the correct one real quick.

If your computer is Windows 32 Bit, you will need to download Adobe Photoshop CS4. If you are running 64 Bit (x86), you can run Photoshop CS4, CS5, or CS6. You can NOT run CS5 or CS6 on a Windows 32 Bit. If I remember correctly, you can run CS5 on a 32 Bit computer, but it's not stable after having it open for a couple of hours.

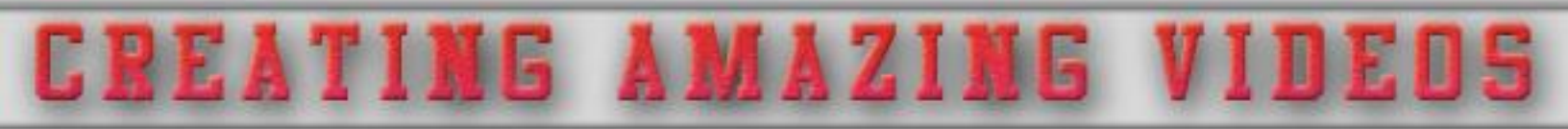

This is probably obvious, but in this section, it will be VERY detailed and explained well. I don't want to leave anyone behind! Let me explain what we are going to be doing first, then we can execute on it.

To make amazing, beautiful videos, we are going to need to do quite a few things. Once you get a hang of it, it will be very easy for you to just push videos out without any thought.

First, we are going to need a couple of programs. I do not condone using torrents or cracks, but I also don't condone smoking crack, some people just do it I guess. You are going to want to download Sony Vegas, Adobe After Effects, and a screen recording software such as Camtasia Studio. If you do happen to use torrents, to be safe – download the programs in which have skulls next to the uploader's name. That's all I'm going to say.

Great! You have all three programs just like I told you. We can now find us a little Adobe After Effects template on a website I use.

Go to this website to find a free Adobe After Effects template.

If you do not wish to download these templates via this free method, you can always pay for them from the official website <u>here</u>.

You are going to want to find a cool intro for the front of your video, to make it look really flashy and professional. A good example of one would be <u>this</u> one. Just something quick and clean for your video.

Once you have it downloading, just wait for it. The download links are capped, so you probably won't be able to download it any faster than 150 kb/s.

Once it's downloaded, open Adobe After Effects and open the Project file. You will see a large window to the left of your screen called 'Project'. There will be quite a few folders to choose from, but you want to click the one that says Text/Logo, or anything of that sort. I'll show that to you below.

## CREATING AMAZING VIDEOS PT. 2

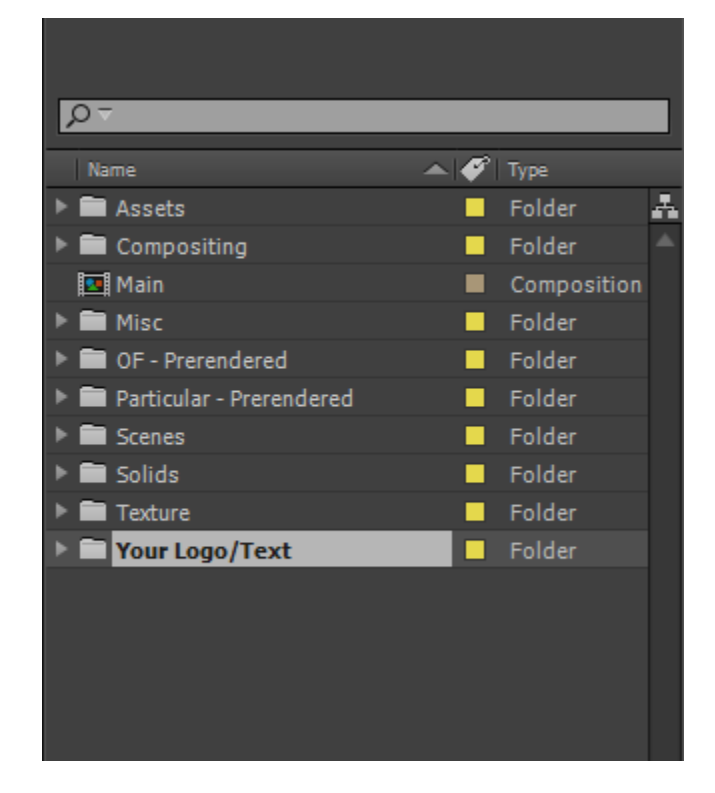

You will often see a logo selection, in which all you'd have to do is open up your logo and drag it on top of the current logo. You will now have your very own customized YouTube intro!

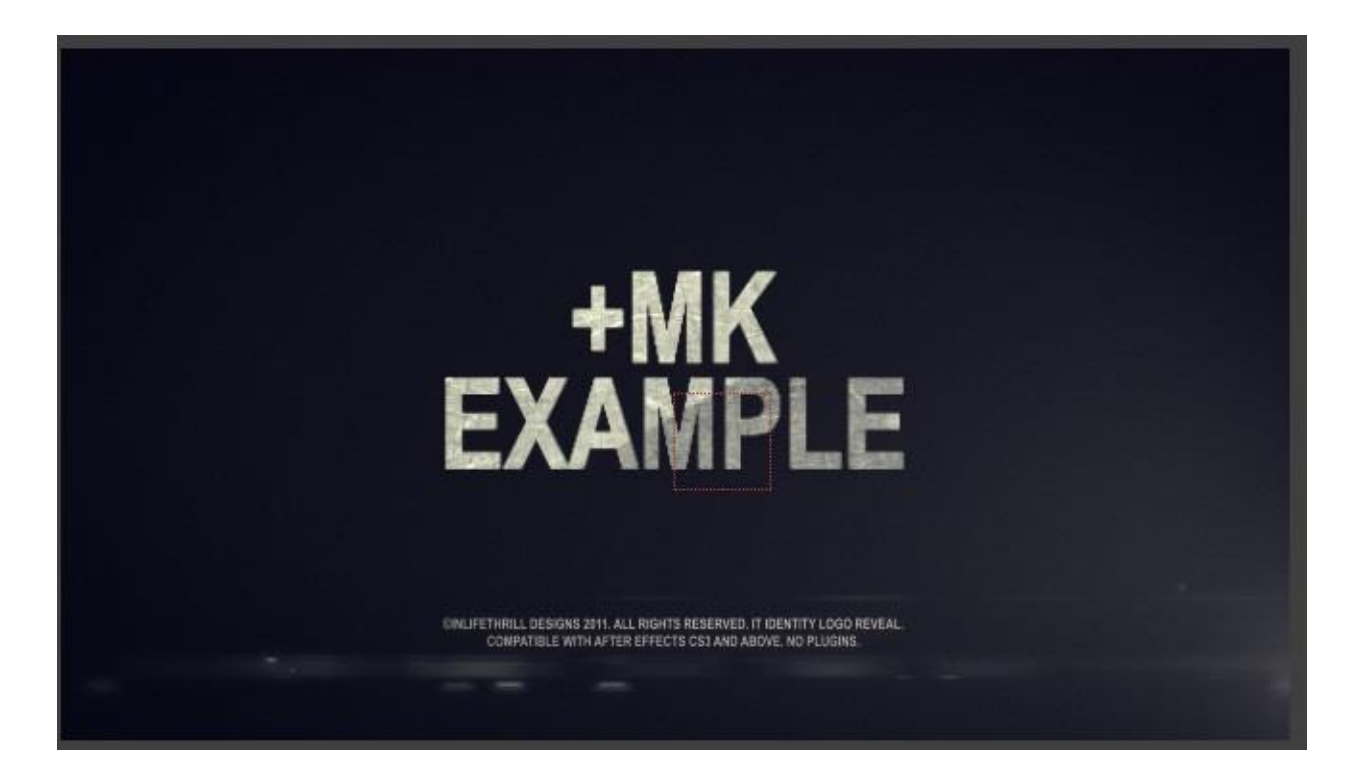

# CREATING AMAZING VIDEOS PT. 3

We are now going to need to save it, but the technical term would be rasterize. Depending on your computer, this can take up tons of CPU – so I suggest not working in the background with this, because it will lag.

Select your composition through the 'Project' pane as I talked about in the previous page. It will look different than the others, like a movie reel. Now go to the top of AAE and select composition, then Add to Render Queue (CTRL + M). Simply press render, and wait for the lag to roll in! It is normal for this take up to 2 hours to render. Go take a break or something, you've read way too much so far!

#### \*\*About 2 hours later\*\*

Alright, we're done. You might have noticed that there is no damn audio with this intro. No worries, go ahead and add any music you may like!

It's now time to open up Sony Vegas Pro to add this rendered After Effects video. You can open it through the 'File' tab at the top. Now that's there, you can add your audio file to the intro. You can press CTRL + S to snip off the end of the audio file so it is flush with the After Effects intro.

We now need to find some video of our YouTube niche. We are using iOS 7 Jailbreaks, right? So let's find a trailer for the iPhone 5 and go with that.

I have found <u>this</u> video, but how can I download it? Simple, go to <u>DVDVideosoft</u> and download the YouTube Video downloader software.

It's great, because you can download multiple YouTube videos at once. Anyways, download that, open it in Sony Vegas, and drag it onto your timeline. Clip off the end of the video where the credits are, and you are smooth sailing! You can add a voice over with Camtasia Studio by overlapping the audio file, but it's not necessary. We now have our video, it's time to upload it!

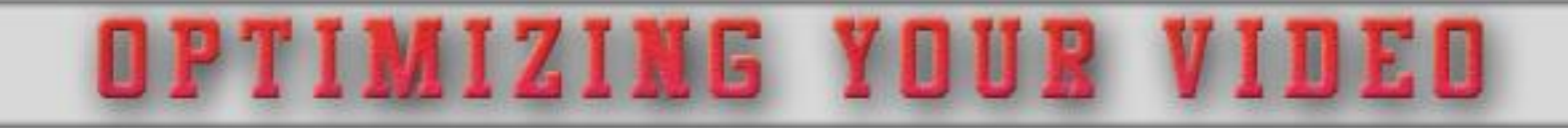

Now that we are uploading the video now, we can see the Title, Description, and Tags. We can also upload that thumbnail in which we created earlier to grab our audience's attention.

Below is an example of a great opener.

| Title       | Free iOS 7 Untethered Jailbreak - Download NOW                                                                                                    |
|-------------|----------------------------------------------------------------------------------------------------|
| Description | Free iOS 7 Untethered Jailbreak - YourLinkHere.Blogspot.com<br>Hey guys, today I'm going to show you how to get the iOS 7<br>untethered jailbreak for your iPhone 4, iPhone 5, and iPhone 5S. It's<br>very easy to do, and anybody can do it. |
| Tags        | Free, iOS 7, Untethered, Jailbreak, Tethered, Download, iPhone 4, iPho                                                                                                    |

In the description, you should have a paragraph that tells everyone what you're about to tell them on your blog or website. After that, write about 400 extra words pertaining to your niche to have it nicely optimized. Do not throw your keyword in it tons of times, 4-5 times is fine throughout the entire description.

Do not repeat your keyword multiple times within the tags, and remember to state your MAIN keywords first, and then start writing related words to back it up.

Good: Free, iOS 7, Untethered, Jailbreak

Bad: Yolo, LMAO, Green, Dog, Free, Jailbreak, iOS 7, Untethered, Giraffe

Now to the next section, ranking!

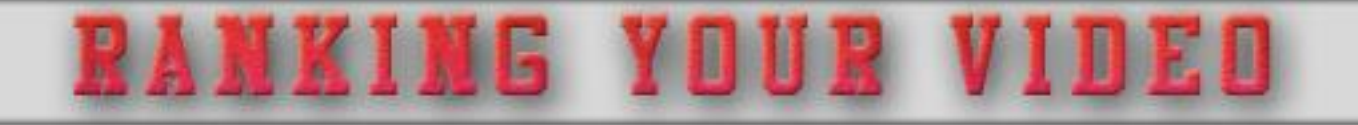

This is probably the most controversial subject, and it's almost like a science to it. I have created a thread for this before, so I'll just quote it for now and then simply just back up my statements to give you the very BEST ranking you possibly can.

I have specific methods on how to get each and every one of these, so I will try to consolidate my already written methods and explain them more in depth.

So I've been asked this literally hundreds of times, so I will explain it in pretty clear detail.

### Likes

Alright, so as we all know - likes not only boost your ranking on the YouTube search, it also acts as a social indicator to the random viewer. Which video would you download from, the one with 1,000 likes, or the one with 10?

**1.** I personally use AddMeFast for this method, as it's VERY easy to get points and have them converted to likes. I honestly do not want to cross post as I find it dis-tasteful, but for the purpose for this method - I will. <u>Please click here to find my iMacros script for AddMeFast to rake in 2,000 points in an hour!</u>

**2.** Read the thread, it will explain it fully on how exactly you should use the script. Basically, you will need a Facebook account to like thousands of pages. You will get points in return on the AddMeFast website, and you can then "cash out" your points for YouTube LIKES. I'd say you could put your payout to around 7 points per like. That means to get 1,000 YouTube likes, you will need 7,000 AddMeFast points. You can get that in a few hours!

### Comments

Comments are also a huge factor when it comes to ranking your videos in the #1 spot on YouTube. This is probably the most in depth process, however once you get a hang of it you'll be spitting out hundreds of comments in an hour.

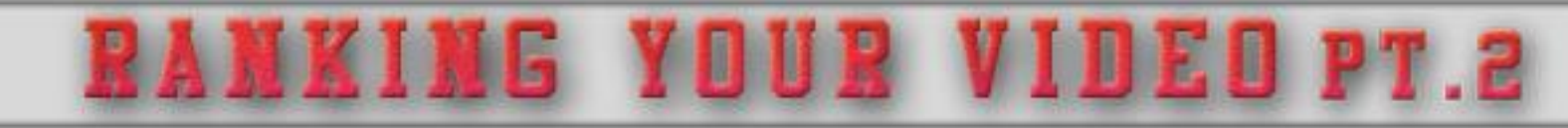

 First of all we will need to use U2bviews for this method, so start running the U2bviews program from <u>this</u> link. Make sure you signup, of course!

**2.** Now that we have the program, setup your YouTube account and U2bviews account in the Settings tab of the program itself.

**3.** While you're doing that, let's work on scraping hundreds of comments per minute. Please download <u>This program</u> from the link provided. What this does, is it will scrape hundreds of already posted comments from YouTube and spit them back out into a Text document for you. This is useful for taking those comments and putting them as our own comments! I'll explain more.

Oh - here is a Virus Total for that program just in case you don't trust me. It's a false positive. <u>Click here for the Virus Total scan</u>.

**4.** Please setup the program as I have shown in the picture below.

| VItimate Comment Scraper       |                                    |                                                                                              |
|--------------------------------|------------------------------------|----------------------------------------------------------------------------------------------|
| File API Keys Options Help     |                                    |                                                                                              |
| Blog Harvester                 | Sources Settings 4.                | Keywords ( one per line )                                                                    |
| Scrape Comments ?              | Deep Search (takes longer)         | My keywords                                                                                  |
| Scrape Names (?)               | 2. Ignore reply comments           | Remember you can only use<br>One keyword per line                                            |
| Scrape URLs ?                  | 3. Ignore comments with links      | So don't keep typing and have it go over like<br>I'm showing you right now, keep them short! |
| Harvester                      | Ignore #Hashtag tweets (twitter)   |                                                                                              |
| Yahoo Answers (Questions)      | Ignore Retweets (twitter)          |                                                                                              |
| Yahoo Answers (Answers)        | Ignore comments with numbers       | Keywords:4                                                                                   |
| Twitter 1. Voutube             | Ignore comments with less than $1$ | Load Save Start                                                                              |
| Harvester settings             | Bloglist (one per line)            | Э.                                                                                           |
| Use Proxies Edit Proxylist     | 1                                  | Load                                                                                         |
| Enable Blacklist               |                                    | Save                                                                                         |
| Edit Twitter API Details       |                                    | Clear                                                                                        |
| Edit Yahoo Answers API Details |                                    | Links : 0                                                                                    |
| Edit Youtube API Details       |                                    |                                                                                              |
|                                |                                    | Provided free by www.imdevin.com                                                             |

NG YOUR VIDEO PT.3

**5.** In the keywords box, try to think of every single keyword in which you can think of. For example:

Free Microsoft Points Get Microsoft Points Free Microsoft Points Generator Free Microsoft Points 2013 Tutorial

**6.** You will want to now press start, which would be right where step 5. would be as I have shown in the program. This can take several minutes to scrape hundreds, even thousands of comments related to your niche. Once it's done scraping, you will find a window that pops up like this:

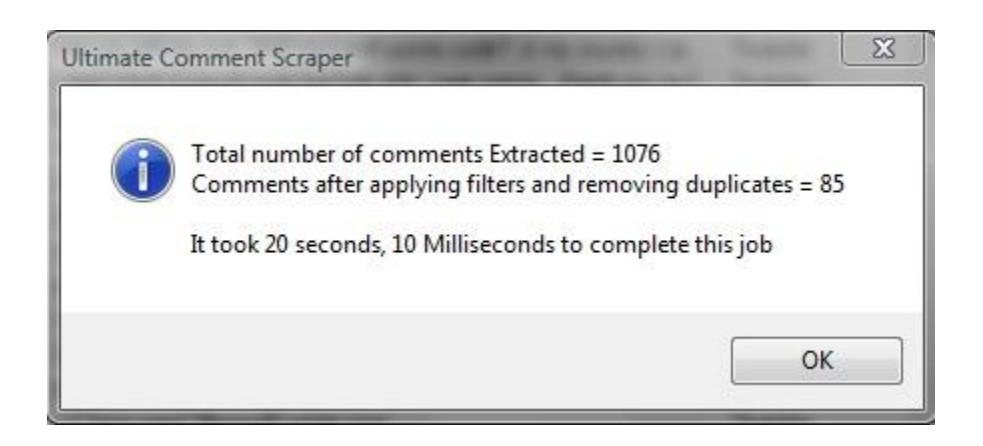

Obviously, press OK.

7. You can now save it to any file type that would be used for text reading, so we are going to click "Save and Close" at the bottom of the program, and we will now be able to export it. Because of the small file size, I typically use the "Export to TXT", which will save it as a .txt file. Do so, give it a name - and you're now done scraping comments.

URI

**IDEUPT.4** 

**8.** If you open that text program in a program such as Notepad++, you will realize that there are tons of random question marks in the middle of sentences. We can remove these by pressing "CTRL + H". This will bring up a dialogue box for the Find and Replace feature, which will find a string of text and replace it with whatever you want. For this example, we will be finding "?" and replacing it with nothing, "".

You can refer to my image below for an example.

| Replace                                         |              |                                        |
|-------------------------------------------------|--------------|----------------------------------------|
| Find Replace Find in Files Mark                 |              |                                        |
| Eind what : 👔                                   |              | ▼ Find Next                            |
| Replace with :                                  |              | ▼ <u>R</u> eplace                      |
|                                                 | In selection | Replace <u>A</u> ll                    |
|                                                 |              | Replace All in All Opened<br>Documents |
| Match whole word only                           |              |                                        |
| Match <u>c</u> ase                              |              | Close                                  |
| Wrap around                                     |              |                                        |
| Search Mode                                     | Direction    | Transparency                           |
| Ormal                                           | © <u>U</u> р | On losing focus                        |
| Extended (\n, \r, \t, \0, \x)                   | Own          | Always                                 |
| © Regular expression 🔲 <u>.</u> matches newline |              | 0                                      |

ANKING YOUR VIDEO PT.5

**9.** Now that's all done, we can now make and open a NEW text file. You can name it something such as "CommentsforVideos", in which this will be where we are going to manually look over all the comments it scraped and copy only the ones we think are useful for our videos. So do so, and when you are done - save that new .txt file.

**10**. So you should now have a .txt file, and perhaps even a few hundred U2bviews credits.

Please open the U2bviews program if you have not already, and press the below button within the program:

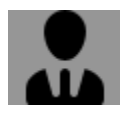

This is the tab in which you can request views and comments, but we are going to use this for comments purely!

**11**. You can now import the .txt file in which you saved earlier, the one that you want for your YouTube comments. Remember to have each comment on one line, otherwise

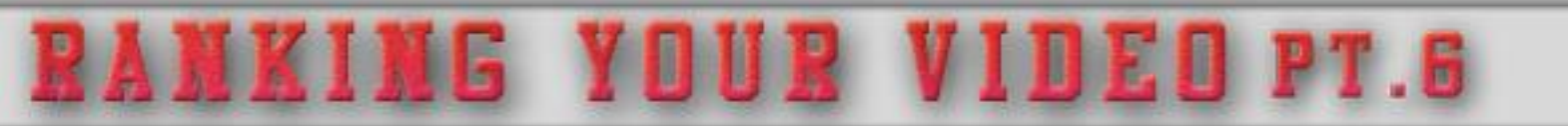

you will get half sentences. Please refer to the image below on how to set this up.

| ¥ 🖫 (                     | ē 💄         | ₩ ¥          |
|---------------------------|-------------|--------------|
| Add Video                 |             |              |
| Video                     |             |              |
| Video Link: 1MyYoutuk     | eVideoURL   |              |
| Views To Add: 250         | 🗧 [ Z. Fast | Views        |
| Subs Likes                | Favs        |              |
| Comments:                 |             |              |
|                           |             |              |
|                           |             |              |
|                           |             |              |
|                           |             |              |
|                           |             |              |
| <b>3</b> .                | Delete      | Colorted All |
| This will cost: 0 credits | Delete      | Selected All |
|                           |             |              |
|                           | Add Video   | 4.           |

\*\*\*Also Note that you MUST have a minimum of 250 views assigned. Yes, it adds unnecessary credits that you have to pay, but that's the minimum.\*\*\*

12. Add your video, and you should be seeing those comments come in any time now! Moving on!

### **Subscribers**

There is honestly nothing too special about this. I personally use SubXcess for this, purely because I can automate the process.

**1.** As I have said before, I do not want to cross post - and advertise my threads, however for this tutorial - I will link it as I know some of you have searching problems. (;

## Please <u>Click here to go to my SubXcess iMacros script in which will get you a minimum</u> <u>of 500 subscribers a day!</u>

NG YOUR VIDED P

I have outlined everything within that thread, however I will make a few small pointers in which I didn't really show in the thread.

**2.** It's just logical thinking, that the lower you set your points to on SubXcess, the longer it will take to receive your points. If you set it to 3 or 4, you will get a solid, steady drip feed subscribers train going on there. That means, with 3-4,000 SubXcess credits, you will get 1,000 YouTube subscribers.

I personally don't believe that Subscribers massively boost your rankings, however I do know for a fact it is another mental thing for the random viewer. Which person would you naturally subscribe to - the person with 5,000 subscribers on YouTube or the person with 0?

#### Views

This one is probably the most asked question, and I believe everybody agrees with this one. This can be answered in so many different ways, but I will give you my personal opinion due to my videos ranking this way for the past 2 years.

**1.** You CAN in fact get a super solid ranking with Vagex/U2bviews/Hitleap alone. This is because the views are drip-fed, which means that you will slowly get your views, but they will be pushed to your video over a longer period of time. Instead of buying 50,000 views from a view provider, you can indeed push 20,000 views from the various free view providers that I just suggested but only get 500 views a day, but it will be a smooth, healthy increase.

**2.** On that subject, I highly suggest you buy from BigBuddy. His views have honestly, purely gave me the best results. Of course, you want the high retention views. You can find his thread <u>by clicking here</u>.

If you are wondering what a high retention view is, it's purely what it sounds like. It means that the longer the person has watched your video, from start to finish, the higher your retention view. If your audience has watched it all the way to the very last second, that will be a 100% retention rate. This is pure gold in the eyes of YouTube's search, so I highly suggest them.

YDUR

IDED P

**3.** My final conclusion for views: If you have the money, I'd buy from BigBuddy and split your views onto various videos in which you have created to rank all of your videos. If you do not have the money, simply drip-feed your views view Vagex/U2Bviews/Hitleap to get a great ranking. It takes a bit longer, but patience is the key!

It is very hard to get your videos ranked, but once you have a general understanding of it and have done it a few times, you will honestly be able to rank them easily.

I unfortunately think that this is the end of my eBook, however I will provide you some very useful resources that will greatly help you out in the long run. Once again, you can refer to the first page if you have ANY questions for me. Dog died? Have homework help? (I'm not good at math) Got stuck on one of these steps? Feel free to ask me via a PM!

So let's jump to the next page to get on with my favorite resources.

Click here to skip to the next page.

16

# MY FAVORITE RESOURCES

Resources are my favorite things to take little short cuts with PPD/CPA. They come really in handy, and I know they'll be great for you! I'm going to release quite a few to you, so sit back and enjoy.

### Skip Adf.ly/Mediafire/Several Other links with a nice little script!

We are first going to need to download Tampermonkey/Greasemonkey.

Google Chrome: Tampermonkey

Firefox: Greasemonkey

You will want to add <u>this</u> script which will be doing all the work.

Now once that has been installed, when you go to an Adf.ly link, it will automatically bypass the wait timer, click the skip button, and redirect to your destination URL. It's very useful if you have really bad patience like me!

#### See the title of a YouTube video without clicking the link!

You will need to be using Google Chrome for this, however you can also find a script for Firefox with Greasemonkey.

Click <u>here</u> to install this add-on and see all the available screenshots to show you examples.

#### How to find nice company logos

Sometimes it's a real pain in the ass to find nice logos for your niche, but it's not that hard. If I wanted to find a Call of Duty logo without the background, simply go to Google and type: Call of Duty Transparent. Just add the word **transparent** to the end of the keyword and you'll find pretty good quality renders.

# CLOSING WORDS

Thank you so much for reading my eBook, it was a blast to write! I will be updating this in the future, so don't worry – you'll be sent the updated version. I may update sections with more information or new updates that may have been fixed or changed.

Please refer to the front page if you have any questions at all. I will walk you through everything if you need it.

**Enjoy!**